## Rejestracja potrącenia z poziomu operacji kasowych/bankowych

Podczas rozliczania operacji k/b istnieje możliwość uwzględnienia potrącenia za nierozliczone płatności przeciwnego typu i faktury korygujące. Potrącenie można zarejestrować poprzez bezpośrednie powiązanie dokumentów lub z użyciem dokumentu kompensaty. Operację k/b można powiązać z już istniejącym dokumentem kompensaty lub też z dokumentem wygenerowanym bezpośrednio z poziomu operacji podczas dokonywania rozliczenia.

Potrącenia mogą być dokonywane wyłącznie przez operatorów, którzy należą do grupy posiadającej do tego uprawnienie (Konfiguracja –> Struktura firmy –> Grupy operatorów –> edycja określonej grupy operatorów –> zakładka Inne uprawnienia, parametr Uwzględnianie potrąceń podczas rozliczeń).

Podczas kreacji i konwersji parametr ten jest:

- domyślnie zaznaczony oraz dostępny do edycji w dowolnym momencie dla grupy operatorów, która posiada uprawnienia do wykonywania kompensat (Konfiguracja -> Struktura firmy -> Grupy operatorów -> edycja określonej grupy operatorów -> zakładka Inne uprawnienia, parametr Wykonywanie kompensat)
- domyślnie odznaczony i niedostępny do edycji dla grupy operatorów z brakiem uprawnień do wykonywania kompensat

Rejestrację potrącenia można wykonać po wybraniu przycisku [**Rozlicz**] lub [**Skompensuj**] podczas dodawania lub edycji operacji k/b. W celu rejestracji potrącenia za pomocą przycisku [**Rozlicz**] należy:

•wybrać opcję [Rozlicz] z grupy przycisków Rozliczenia na

formularzu operacji k/b, co spowoduje wyświetlenie listy
nierozliczonych płatności

- zaznaczyć parametr Pokaż płatności przeciwnego typu, przez co na liście należności zostaną wyświetlone dodatkowo nierozliczone zobowiązania, natomiast na liście zobowiązań – nierozliczone należności
- zaznaczyć na liście te płatności, dla których chcemy zarejestrować potrącenie
- z grupy przycisków Potrącenia wybrać jedną z opcji:
   [Skompensuj zaznaczone] lub [Generuj kompensatę]

Wybranie opcji *Skompensuj zaznaczone* powoduje bezpośrednie rozliczenie płatności przeciwnego typu. Działanie to jest analogiczne do opisanego w artykule Rozliczanie płatności za pomocą przycisków: [Powiąż], [Powiąż zaznaczone], [Rozlicz], [Zapłać].

Za pomocą opcji *Generuj kompensatę* istnieje możliwość rozliczenia płatności przy pomocy automatycznie utworzonego dokumentu kompensaty. Generowanie dokumentu kompensaty jest poprzedzone wyświetleniem okna, w którym użytkownik może wskazać datę kompensaty oraz zdecydować, czy do kompensaty ma zostać uwzględniona bieżąca operacja. Proces generowania kompensaty został szczegółowo opisany w artykule Generowanie dokumentu kompensaty z poziomu preliminarza.

Mechanizm rejestracji potrącenia za pomocą opcji [**Skompensuj**] jest analogiczny.

Uwaga

Płatności przeciwnego typu na liście wyświetlonej za pomocą przycisków [**Rozlicz**] oraz [**Skompensuj**] są prezentowane w kolumnach: *Kwota, Pozostaje, Rozliczono* ze znakiem przeciwnym. W kolumnie *Do rozliczenia* jest natomiast prezentowana zawsze wartość bezwzględna. Z kontrahentem ABC zostały zarejestrowane następujące transakcje:

- FS/1/2018 na kwotę 11 070 (pozostało do rozliczenia 9 000)
- FS/2/2018 na kwotę 123 000
- FZ/1/2018 na kwotę 36 900
- KWFS/1/2018 na kwotę -123
- KWFS/2/2018 na kwotę -492
- KWFZ/1/2018 na kwotę -246

Użytkownik posiadający uprawnienie do uwzględniania potrąceń podczas rozliczeń wprowadził operację o typie wpłata na kontrahenta ABC, a następnie wybrał przycisk [**Rozlicz**]. Na liście zostały wyświetlone nierozliczone należności:

|   | Numer       | Kwota      | Rozliczono | Do rozliczenia | Pozostaje  |
|---|-------------|------------|------------|----------------|------------|
| 1 | FS/1/2018   | 11 070,00  | 2 070,00   | 9 000,00       | 9 000,00   |
| 2 | FS/2/2018   | 123 000,00 | 0,00       | 123 000,00     | 123 000,00 |
| 3 | KWFZ/1/2018 | 246,00     | 0,00       | 246,00         | 246,00     |

Użytkownik zaznaczył parametr *Pokaż płatności przeciwnego typu*. Na liście zostały dodatkowo wyświetlone nierozliczone zobowiązania. Dodatkowo, dla FS/2/2018 użytkownik wskazał jako kwotę do rozliczenia 28 000.

|    | Numer       | Kwota      | Rozliczono | Do rozliczenia | Pozostaje              |
|----|-------------|------------|------------|----------------|------------------------|
| 1  | FS/1/2018   | 11 070,00  | 2 070,00   | 9 000,00       | 9 000,00               |
| 2  | FS/2/2018   | 123 000,00 | 0,00       | 28 000,00      | 123 000,00             |
| 3  | FZ/1/2018   | -36 900,00 | 0,00       | 36 900,00      | -36 900,00             |
| 4  | KWFS/1/2018 | -123,00    | 0,00       | 123,00         | -123,00                |
| 5  | KWFS/2/2018 | -492,00    | 0,00       | 492,00         | -492,00                |
| 6  | KWFZ/1/2018 | 246,00     | 0,00       | 246,00         | 246,00                 |
| Uż | ytkownik z  | aznaczył p | ozvcie :   | 1, 2, 3, 5 0   | raz wybra <sup>2</sup> |

przycisk [Skompensuj zaznaczone].

Zostały wykonane następujące powiązania:

- Rozliczono FS/1/2018 i FZ/1/2018 na kwotę 9 000
- Rozliczono FZ/1/2018 i FS/2/2018 na kwotę 27 900
- Rozliczono KWFS/2/2018 i FS/2/2018 na kwotę 100

Po wykonaniu powiązań lista nierozliczonych należności/zobowiązań została zaktualizowana.

|   | Numer       | Kwota      | Rozliczono | Do rozliczenia | Pozostaje |
|---|-------------|------------|------------|----------------|-----------|
| 1 | FS/2/2018   | 123 000,00 | 28 000,00  | 95 000,00      | 95 000,00 |
| 2 | KWFS/1/2018 | -123,00    | 0,00       | 123,00         | -123,00   |
| 3 | KWFS/2/2018 | -492,00    | -100,00    | 392,00         | -392,00   |
| 4 | KWFZ/1/2018 | 246,00     | 0,00       | 246,00         | 246,00    |

Użytkownik zaznaczył pozycje 2 i 4, a następnie wybrał przycisk [**Generuj kompensatę**]. W oknie z parametrami zaakceptował datę oraz odznaczony parametr *Uwzględnij bieżącą operację*. Wygenerowany został dokument kompensaty z danymi:

- Wartość: 123,00
- Należności: 246,00
- Zobowiązania: 123,00
- Pozostaje: 123,00

Po zapisaniu dokumentu kompensaty lista nierozliczonych należności/zobowiązań została zaktualizowana.

|   | Numer       | Kwota      | Rozliczono | Do rozliczenia | Pozostaje |
|---|-------------|------------|------------|----------------|-----------|
| 1 | FS/2/2018   | 123 000,00 | 28 000,00  | 95 000,00      | 95 000,00 |
| 2 | KWFS/2/2018 | -492,00    | -100,00    | 392,00         | -392,00   |
| 3 | KWFZ/1/2018 | 246,00     | 123,00     | 123,00         | 123,00    |

Przykład

Wprowadzono operację przychodową KP/3/2018 na kontrahenta ABC na kwotę 18 000 z datą dokumentu 06.12.2018, data systemowa: 05.12.2018. Po wybraniu przycisku [**Skompensuj**] zostały wyświetlone nierozliczone operacje rozchodowe.

|   | Numer     | Kwota     | Rozliczono | Do rozliczenia | Pozostaje |
|---|-----------|-----------|------------|----------------|-----------|
| 1 | KW/1/2018 | 20 000,00 | 0,00       | 20 000,00      | 20 000,00 |

Po zaznaczeniu parametru *Pokaż płatności przeciwnego typu* na liście zostały dodatkowo wyświetlone nierozliczone operacje przychodowe.

|   | Numer     | Kwota     | Rozliczono | Do rozliczenia | Pozostaje |
|---|-----------|-----------|------------|----------------|-----------|
| 1 | KW/1/2018 | 20 000,00 | 0,00       | 20 000,00      | 20 000,00 |
| 2 | KP/1/2018 | -2 000,00 | 0,00       | 2 000,00       | -2 000,00 |
| 3 | KP/2/2018 | -3 000,00 | 0,00       | 3 000,00       | -3 000,00 |

Zaznaczono operacje 1 i 3 i wybrano przycisk [Generuj kompensatę]. W oknie z parametrami zmieniono datę kompensaty z 06.12.2018 na 02.12.2018 oraz zaznaczono parametr *Uwzględnij bieżącą operację*. Wygenerowany został dokument kompensaty z danymi:

- Data wystawienia: 05.12.2018
- Data kompensaty: 02.12.2018
- Wartość kompensaty: 20 000
- Należności: 20 000
- Zobowiązania: 21 000
- Pozostaje: -1 000

|   | Dokument  | Należność | Zobowiązanie | Kompensata | Pozostaje |
|---|-----------|-----------|--------------|------------|-----------|
| 1 | KW/1/2018 | 20 000,00 | 0,00         | 20 000,00  | 0,00      |
| 2 | KP/2/2018 | 0,00      | 3 000,00     | 3 000,00   | 0,00      |

|   | Dokument  | Należność | Zobowiązanie | Kompensata | Pozostaje |
|---|-----------|-----------|--------------|------------|-----------|
| 3 | KP/3/2018 | 0,00      | 18 000,00    | 17 000,00  | -1 000,00 |